# SIEMENS

## Yl ink 后连接 S7-300 从站(集成 DP 口)的组态方法

Connect S7-300 Slave by integrated DP port underlying Ylink

**Getting-Started** 

Edition (2008年-2月)

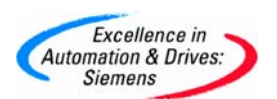

**摘 要**本文简单描述了冗余系统下通过 Ylink 如何连接 S7-300 从站集成 DP 口的组态步骤及 注意事项。

关键词 冗余系统,Ylink,DP 从站,GSD

Key Words redundancy system, Ylink, DP slave, GSD

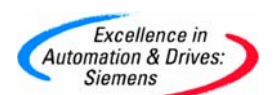

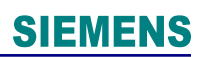

| 1. | 下载并安装GSD文件              | . 4 |
|----|-------------------------|-----|
| 2. | 系统的硬件组态                 | . 4 |
|    | 2.1 S7 300 组态           | . 4 |
|    | 2.2 冗余系统组态              | . 7 |
| 3. | <b>S7-300</b> 和冗余系统下的编程 | 9   |
| •. |                         | •   |

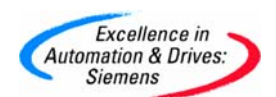

冗余系统拥有两条 DP 总线,因此如果需要将一个单 DP 接口的从站连接到冗余系统下,需要借助于 Ylink 接口模块。Ylink 可以在两条总线中实现自动的切换,无需编程。本文件将主要介绍 S7-300 从站通过集成的 DP 接口连接在 Ylink 后的组态步骤。

1. 下载并安装 GSD 文件

通常情况下在 STEP 7 的硬件组态中无法把在 PROFIBUS-DP 目录下的 300 系列模块 连接至 Ylink 的 DP MASTER 段。S7-300 作为从站连接至 Ylink 的唯一办法是通过 GSD 文件。首先,通过如下链接下载相应的 CPU 的 GSD 文件。

http://support.automation.siemens.com/CN/view/zh/113652

请注意:对于某些 300 系列CPU,GSD文件有不同的版本,请选择合适的序列号。有时候下载后的GSD文件的文件名的格式为:<u>siem80ee.gse.txt</u>。请删除.<u>txt</u>后缀。

得到 GSD 文件以后,应把它导入 STEP 7 的硬件组态目录中。见 Pic1 所示。

| HW Config: Configuring hardware |                                        |            |       |  |  |  |  |  |
|---------------------------------|----------------------------------------|------------|-------|--|--|--|--|--|
| Station PLC View Options Help   |                                        |            |       |  |  |  |  |  |
|                                 | Customize                              | Ctrl+Alt+E | I 🖼 🕅 |  |  |  |  |  |
|                                 | Edit Catalog Profile<br>Update Catalog |            |       |  |  |  |  |  |
|                                 | Install HW Updates                     |            |       |  |  |  |  |  |
|                                 | Install New GSD                        |            |       |  |  |  |  |  |
|                                 | Import Station GSD                     |            |       |  |  |  |  |  |
|                                 |                                        |            |       |  |  |  |  |  |

Pic1. 导入新的 GSD 文件

2. 系统的硬件组态

#### 2.1 S7 300 组态

在项目中加入 Simatic 300 Station,进行相应组态插入相应的 300CPU,其硬件组态 见 Pic2。

| 👯 HW Co  | onfig - [3   | 15-2DP (C      | onfigural | tion) c | om-315   | ]    |   |          |
|----------|--------------|----------------|-----------|---------|----------|------|---|----------|
| 🖣 Statio | n Edit       | Insert PLC     | View      | Options | Window   | Help |   |          |
| DB       | <b>₽</b> ~ 🖬 | <b>S</b> 1 🚳   |           | 1 📩     | <b>1</b> | 5 🗖  | - | <b>?</b> |
|          |              |                |           |         |          |      |   |          |
| = (0) UI | 3            |                |           |         |          |      |   |          |
| 1        |              |                |           |         | <b>_</b> |      |   |          |
|          |              | <b>ME 3 NO</b> |           |         |          |      |   |          |

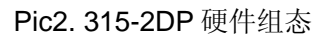

双击 CPU 集成 DP 口,设置为 DP Slave 模式,见 Pic3 所示。

| Properties - DP - (R0/52.1)                    | ×   |
|------------------------------------------------|-----|
| General Addresses Operating Mode Configuration |     |
|                                                | _   |
| C No DP                                        |     |
| O DP master                                    |     |
| O DP slave                                     |     |
| Commissioning/Test operation                   |     |
| Master: Station                                |     |
| Rack (R) / slot (S)                            |     |
| Diagnostic address: 2040                       |     |
|                                                |     |
|                                                |     |
|                                                |     |
|                                                |     |
| OK Cancel He                                   | elp |

Pic3. 315-2DP 的 DP 口组态

为了使 300CPU 能够与 H 系统进行通讯,应在 300CPU 内组态相应的与 H 系统的通讯区域。实际上是在 300CPU 的 I/O 区域内申请相应的通讯区域。I 区对应于从 H 系统接受的数据,Q 区对应于向 H 系统发送的数据,点击 Configuration 页面,进行相应输入输出映象区设置,此处组态了 4 字节输入、4 字节输出,见 Pic4 所示。

### **SIEMENS**

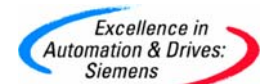

| Pro | Properties - DP - (R0/52.1) |               |                   |                 |            |                  |          |            |
|-----|-----------------------------|---------------|-------------------|-----------------|------------|------------------|----------|------------|
| G   | eneral                      | Addresse      | s Operating Mo    | de Configuratio | n          |                  |          |            |
|     |                             |               |                   |                 |            |                  |          |            |
|     | Row                         | Mode          | Partner DP a      | Partner addr    | Local addr | Length           | Consiste |            |
|     | 2                           | MS            |                   |                 | 12<br>02   | 4 Byte<br>4 Bute | All      |            |
|     | -                           |               |                   |                 |            |                  |          |            |
|     |                             |               |                   |                 |            |                  |          | î          |
|     |                             |               |                   |                 |            |                  |          |            |
|     |                             |               |                   |                 |            |                  |          | <b>⊥</b> ∣ |
|     |                             |               |                   |                 |            |                  |          |            |
|     |                             |               |                   |                 |            |                  |          |            |
| ľ   |                             |               |                   | 1               |            | 1                |          |            |
| ļļ  | n                           | lew           | Edit              |                 | Delete     |                  |          |            |
|     | -MS M                       | aster-slave   | e configuration — |                 |            |                  |          |            |
|     | Mas                         | ter:          |                   |                 |            |                  |          |            |
|     | Stat<br>Com                 | ion:<br>mont: |                   |                 |            |                  |          |            |
|     | COIL                        | ment.         |                   |                 |            |                  | <u></u>  |            |
|     |                             |               | 1                 |                 |            |                  |          |            |
|     |                             |               |                   |                 |            |                  |          |            |
|     | OK                          |               |                   |                 |            | Cano             | el H     | elp        |

Pic4. 315-2DP 的通讯区域设置

| ode:                                    | MS                   | <ul> <li>(Master-slave configuration)</li> </ul> | )        |
|-----------------------------------------|----------------------|--------------------------------------------------|----------|
| DP Partner: Master                      |                      | Local: Slave                                     |          |
| <u>D</u> P address:                     |                      | DP address:                                      | 2        |
| Name:                                   |                      | Name:                                            | DP       |
| Address type:                           |                      | Address type:                                    | Input 💌  |
| <u>A</u> ddress:                        | <b></b>              | Addr <u>e</u> ss:                                | 0        |
| "Slot":                                 |                      | "Slot":                                          | 4        |
| Process image:                          |                      | Process image:                                   | 081 PI 💌 |
| Interrupt OB:                           |                      | Diagnostic address:                              |          |
| Length: [<br>Linit: [<br>Consistency: [ | 4<br>Byte 💌<br>All 💌 | <u>C</u> omment:                                 | X        |

Pic5. 接口参数设置

注意:通讯区域的组态中设置 Consistency 为 ALL,且地址 Address 应与 300 CPU I/O 地 址区分开,避免两者的重叠。

A&D Service & Support

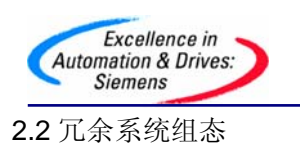

H 系统中插入 IM157 时,请选择"Interface module for PROFIBUS-DP"选项,如下图 Pic6 所示。

| Define Master System               |      |  |  |  |  |  |  |
|------------------------------------|------|--|--|--|--|--|--|
| O Interface module for PROFIBUS-PA |      |  |  |  |  |  |  |
| Interface module for PROFIBUS-DP   |      |  |  |  |  |  |  |
|                                    |      |  |  |  |  |  |  |
|                                    |      |  |  |  |  |  |  |
|                                    | Help |  |  |  |  |  |  |

Pic6. IM157 总线系统选择

如下图 Pic7 所示,加入 S7 300 从站站点。

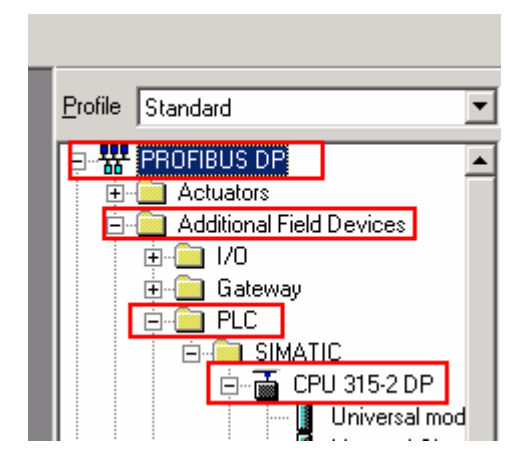

Pic7. 加入 CPU315-2DP 从站

类似于为普通的 ET200M 从站组态插槽,为相应的 S7-300 站点组态接口数据,将如 下图 Pic8 中的模块拖拽到相应的 S7 300 站点的插槽中,注意,需要从第 4 槽开始,且需要 和 S7 300 硬件组态中的通讯接口的配置相对应。见上图 Pic4 中,S7-300 配置了 4 字节输入、4 字节输出,则此处要配置 4 字节输出、4 字节输入。最终配置如下图 Pic9 所示。

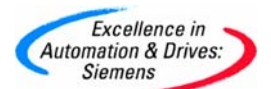

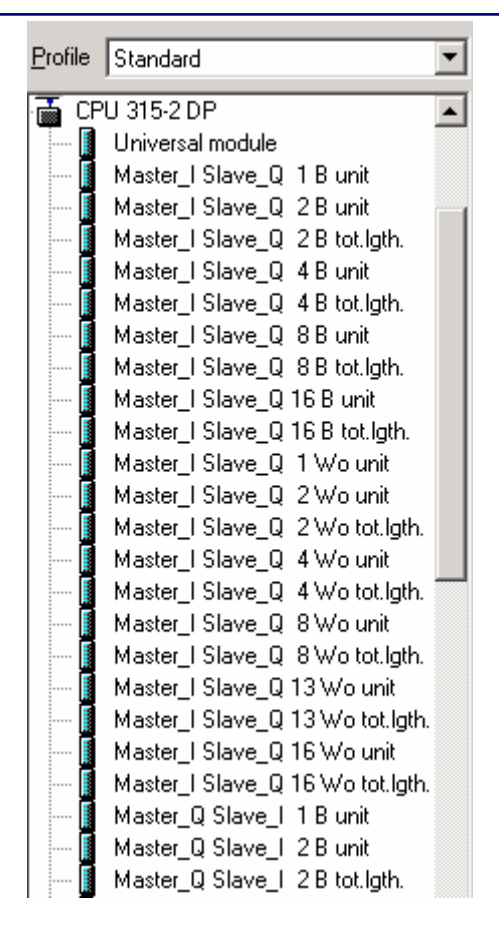

Pic8. 作为 DP-Slave 的 315-2DP 中可插入的模块

注: 该接口的设置必须和 S7 300 中的接口设置相对应, S7 300 处选择 consistency 为 ALL, 此处则需要选择 tot. lgth.的模块,不能选择 unit 的模块。

| <b>(</b> | (3) CPU 315-2 DP                   |           |           |         |  |  |  |
|----------|------------------------------------|-----------|-----------|---------|--|--|--|
| Slot     | I C Order Number / Designation     | I Address | Q Address | Comment |  |  |  |
| 1        | 0 1st general ID                   |           |           | ▲       |  |  |  |
| 2        | 0 2nd general ID                   |           |           |         |  |  |  |
| 3        | 0 3nd general ID                   |           |           |         |  |  |  |
| 4        | 163 Master_Q Slave_L 4 B tot.lgth. |           | 69        |         |  |  |  |
| 5        | 147 Master_I Slave_Q 4 B tot.lgth. | 528531    |           |         |  |  |  |

Pic9. H 系统中 315-2DP 中的模块

最终组态如下图 Pic10 所示。

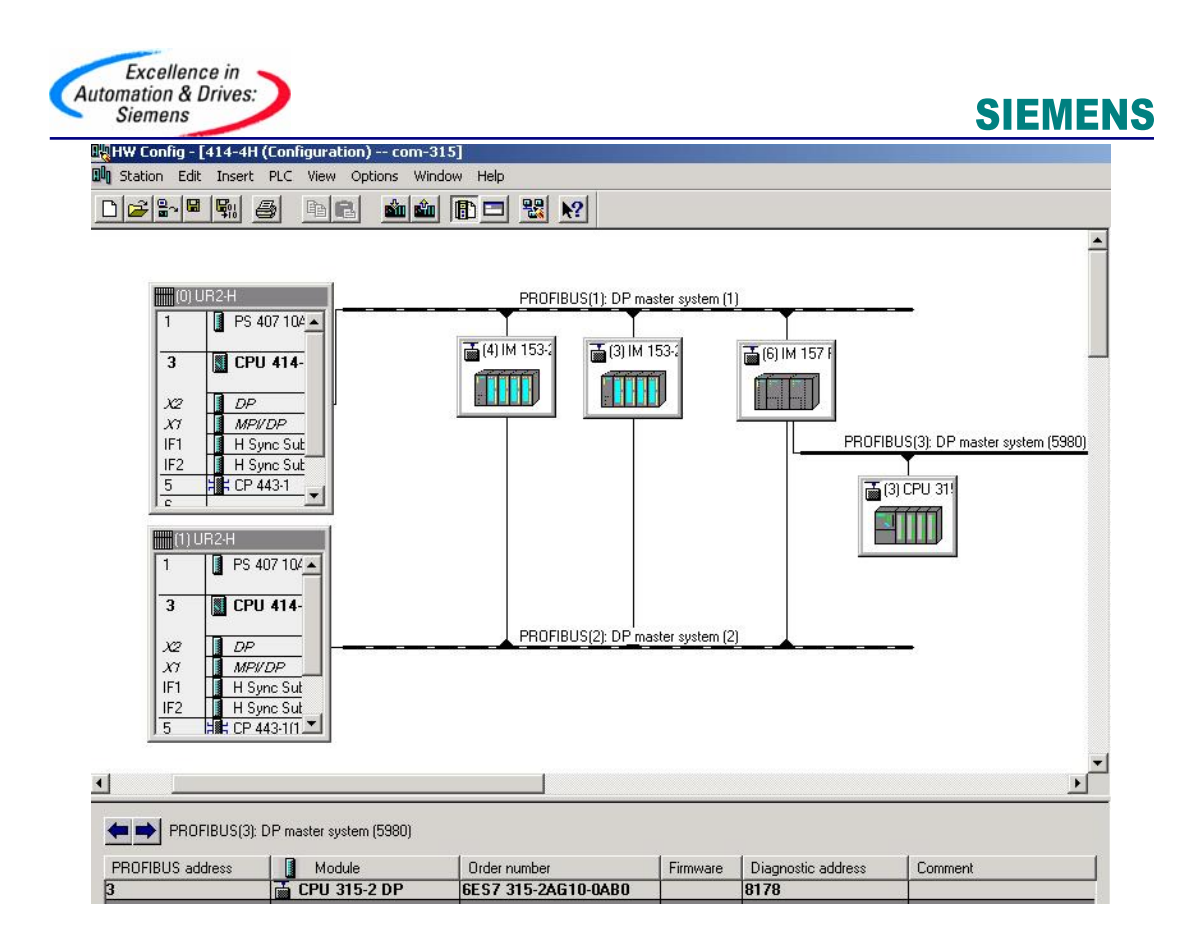

Pic10. 硬件组态

实际进行通讯时,只要把 H 系统的 I/Q 区与 315-2DP 的 Q/I 区对应即可。本例中的通讯 地址对应关系见下表。

| H系统      | CPU 315-2DP |
|----------|-------------|
| Q 69     | 125         |
| I 528531 | Q 25        |

### Table1. 通讯区域对应表

无需为 **S7 300** 和冗余系统编制任何通讯程序,通讯数据通过上面配置的输入/输出接口区进行自动的读写。各控制器内如果需要读取这些数据,只需要通过上表中的相应地址直接读取即可。

注:通过Ylink和S7 300 等从站通讯, Ylink后组态的所有从站通讯字节总和不能超过 244 byte Input/244 byte output。

<sup>3.</sup> S7-300 和冗余系统下的编程

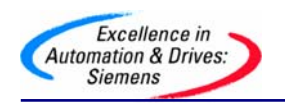

附录一推荐网址

#### AS

西门子(中国)有限公司 自动化与驱动集团 客户服务与支持中心 网站首页: <u>http://www.ad.siemens.com.cn/Service/</u> 专家推荐精品文档: <u>http://www.ad.siemens.com.cn/Service/recommend.asp</u> AS常问问题: <u>http://support.automation.siemens.com/CN/view/zh/10805055/133000</u> AS更新信息: <u>http://support.automation.siemens.com/CN/view/zh/10805055/133400</u> "找答案" AS版区: <u>http://www.ad.siemens.com.cn/service/answer/category.asp?cid=1027</u>